# Ръководство на потребителя за рутер ZyXEL 4G LTE-А

I. Инсталиране на хардуер:

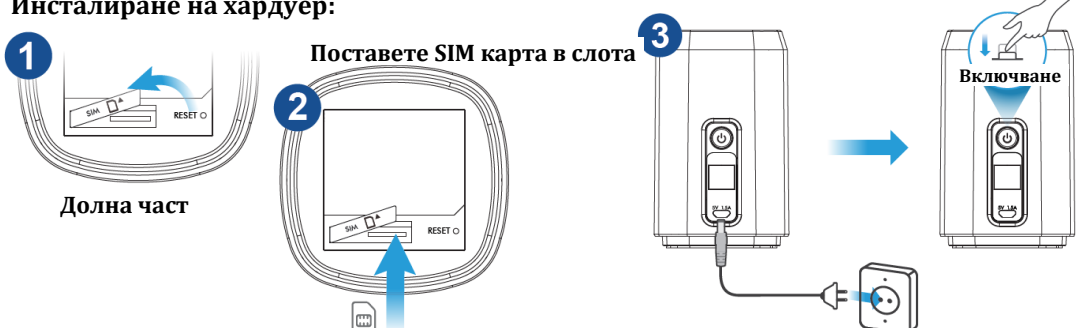

1. Уверете се, че LTE4506 е изключен. Отворете

капака на слота за микро SIM карти в долната част на LTE4506.

2. Натиснете SIM картата внимателно в слота. Поставете капака на слота обратно. **Бележка**: Моля не използвайте nano-SIM към micro-SIM адаптер, за да предотвратите повреда

- на щифтовете в слота. 3. Изберете типа щепсел, използван във вашата страна. Поставете щепсела в micro USB захранващ адаптер, докато чуете "щракване". Използвайте включения захранващ адаптер
- (който има мощност 5V при 1,5А или по-висок ток), за да свържете микро USB порта LTE4506 към подходящ контакт. Натиснете бутона за захранване, за да го включите. Натиснете за 1 секунда: Включване на WI-FI

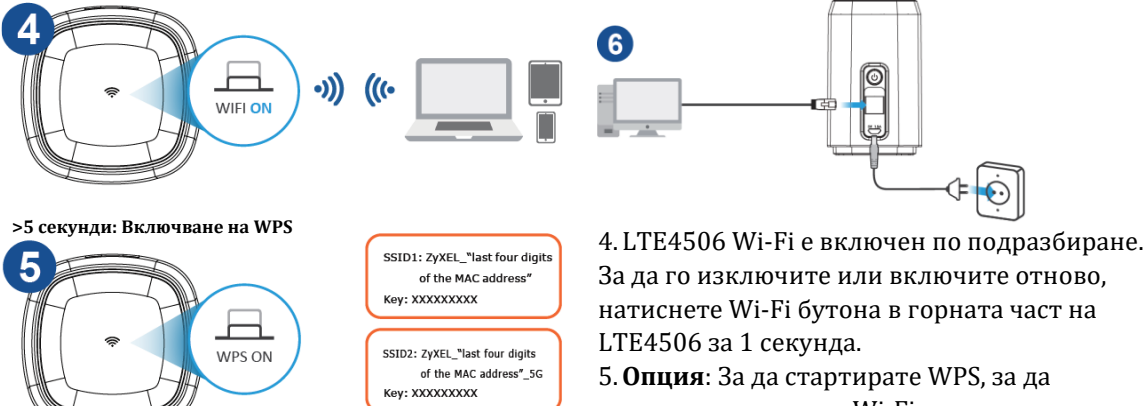

настроите защитена Wi-Fi връзка между LTE4506 и безжичен клиент натиснете Wi-Fi

бутона в горната част на LTE4506 за повече от пет секунди.
6. Използвайте Ethernet кабел за свързване на компютър към Ethernet порта на LTE4506 за първоначална конфигурация или достъп до Интернет.

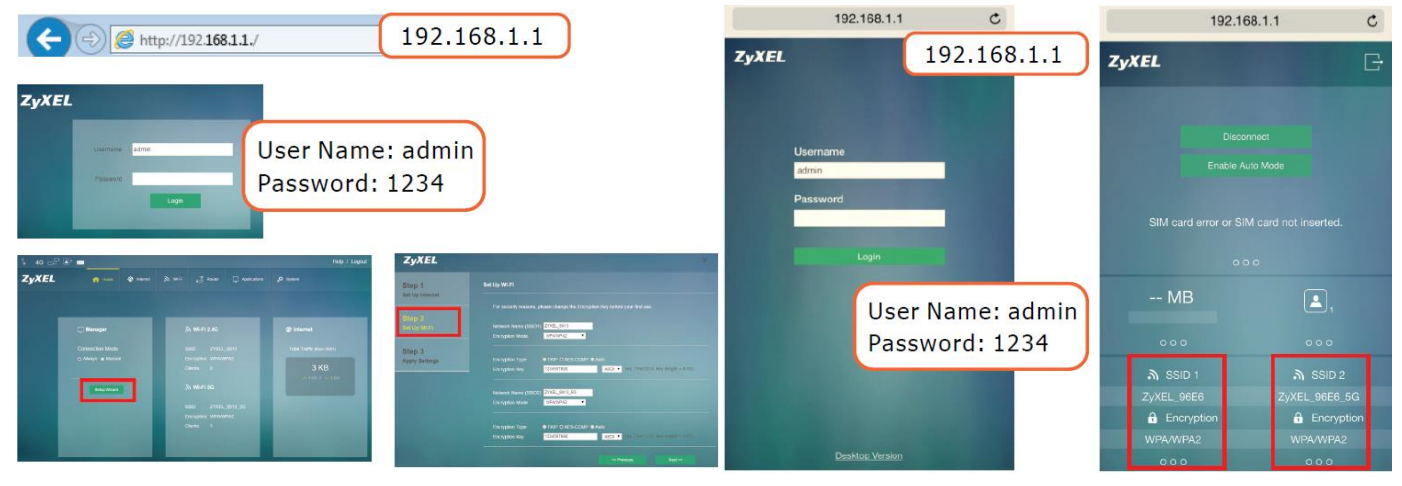

### Чрез компютър или лаптоп:

1. Свържете вашия компютър или лаптоп към LTE4506 с помощта на Ethernet кабел. Отворете уеб браузъра от вашия компютър и въведете IP адрес за управление (192.168.1.1) по подразбиране. Въведете потребителското име **admin** и парола **1234**, след което щракнете върху **Login**.

Забележка: Ще бъдете принудени да промените паролата по подразбиране след първото логване.

2. Появява се началният екран. Щракнете върху **Setup Wizard** (съветника за настройка), за да промените Wi-Fi настройките по подразбиране в стъпка **2 Настройка на Wi-Fi**.

## Чрез мобилно устройство:

- Свържете мобилното си устройство към LTE4506 безжично. Отворете уеб браузъра от мобилното си устройство и въведете IP адрес за управление (192.168.1.1) по подразбиране. Въведете потребителското име **admin** и парола **1234**, след което натиснете **Login**.
- 2. Появява се началният екран. Натиснете SSID 1 или SSID 2, за да промените настройките по подразбиране. Уверете се, че е активиран правилният SSID (2.4G или 5G). Използвайте новите настройки за повторно свързване.

## II. Разрешаване на проблеми:

## Връзки за захранване и хардуер:

- Уверете се, че SIM картата е правилно инсталирана в LTE4506.
- Уверете се, че микро USB кабелът е свързан правилно.

## LTE4506 Достъп и влизане:

- Уверете се, че използвате правилния IP адрес.
- IP адресът по подразбиране е 192.168.1.1.
- Ако сте променили IP адреса и сте го забравили, трябва да нулирате устройството до фабричните му настройки по подразбиране.
- Уверете се, че вашият интернет браузър не блокира изскачащите прозорци и има активиран JavaScript.
- Уверете се, че сте въвели правилно потребителското име и парола. Паролата по подразбиране е 1234. Ако това не работи, трябва да нулирате устройството до фабричните му настройки по подразбиране.

## Интернет достъп:

- Уверете се, че сте поставили LTE SIM карта в слота за карта, преди да включите LTE4506.
- Влезте в уеб конфигуратора (потребителското име и паролата по подразбиране са admin и 1234).

Щракнете върху Setup Wizard (съветника за настройка) след което проверете настройките в стъпка **1 Настройка на интернет.** 

- Уверете се, че акаунтът на вашата LTE SIM карта е валиден и има активен план за данни.
- Ако използвате предплатена SIM карта, поставете SIM картата в друго LTE устройство, за да провери дали SIM картата все още работи. Ако SIM картата работи без проблеми с друго LTE устройство се свържете с търговеца на рутера. Ако SIM картата не работи, свържете се с вашия интернет доставчик.

## Безжични връзки:

- Уверете се, че безжичната LAN мрежа е активирана на LTE4506.
- Уверете се, че безжичният адаптер (инсталиран на вашия компютър) работи правилно.
- Уверете се, че използвате правилния SSID и ключ.

## III. Регулаторна информация:

**Вносител за Европейски съюз:** Zyxel Communications A/S, Generatorvej 8D, 2860 Сьоборг, Дания <u>http://www.zyxel.dk</u>

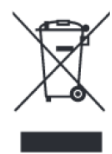

### Информация за рециклиране:

Директива за отпадъци от електрическо и електронно оборудване (WEEE) Този символ указва, че продуктът не трябва да се изхвърля заедно с домакинските отпадъци, съгласно Директивата и националното законодателство на всяка държава. Продуктът трябва да се предаде в предназначен за целта събирателен пункт или на упълномощена организация за събиране и рециклиране на отпадъци от електрическо и електронно оборудване (EEO). За повече информация къде да предадете отпадното оборудване за рециклиране, се свържете с местната администрация, орган по сметосъбиране, одобрена схема за ОЕЕО или с местната служба за изхвърляне на битови отпадъци.

Публикувано от Zyxel Communications Corporation. Всички права запазени.

Може да намерите допълнителна информация за този продукт на support@zyxel.bg

Може да намерите допълнителна информация и детайли за този продукт на <u>www.polycomp.bg</u>